荏原グループ生活共済会

# 給付申請マニュアル

荏原グループ生活共済会事務局

2022年4月11日

① 【Workflow】⇒【申請】⇒【荏原共済会】⇒【20-01 荏原共済会/荏原共済給付申請書】 【申請/処理開始】アイコンをクリックします。

| EBARA TOP                               | Workflow 🗸                                      | Service 🚽                                       | WF Manual | Link 🗸 | アクセス許可一覧 | 全社FAQ | システム間合せ 🗸 | サイトマップ |          |
|-----------------------------------------|-------------------------------------------------|-------------------------------------------------|-----------|--------|----------|-------|-----------|--------|----------|
| 申請/処理開始                                 | 中語                                              |                                                 |           |        |          |       |           |        |          |
| ()) 表示各件                                | 未処理                                             |                                                 |           |        |          |       |           |        |          |
|                                         | 処理済                                             |                                                 |           |        |          |       |           |        |          |
|                                         | 伊照                                              |                                                 |           |        |          |       |           |        |          |
| フロー 一時保存<br>フローグループ [フー<br>申請/開始基源日 [20 | 確認<br>クフロー · 【 建原共<br>22/04/01 】 33             | 済会 <b>~                                    </b> | ▼         |        |          |       |           |        |          |
| 申請/処理開始 フ                               | 70—名 🕈                                          |                                                 |           |        | 靈物       |       |           |        | 70-      |
|                                         | 20-01. 荏原共活会>荏原                                 | 原共済給付申請                                         | 8         |        |          |       |           |        | <b>E</b> |
| 中述/附给基础日 200<br>申述/处理机给 2               | 22/04/01 31<br>7 <b>口—名</b> 章<br>20-01.涅原共済会>涅图 | 申請/処理開<br>原共済給付申請                               | 始者        |        | 福寺       |       |           |        | 70       |

② 共済給付申請書画面

申請についての注意事項と必要な証明書類をご確認ください。

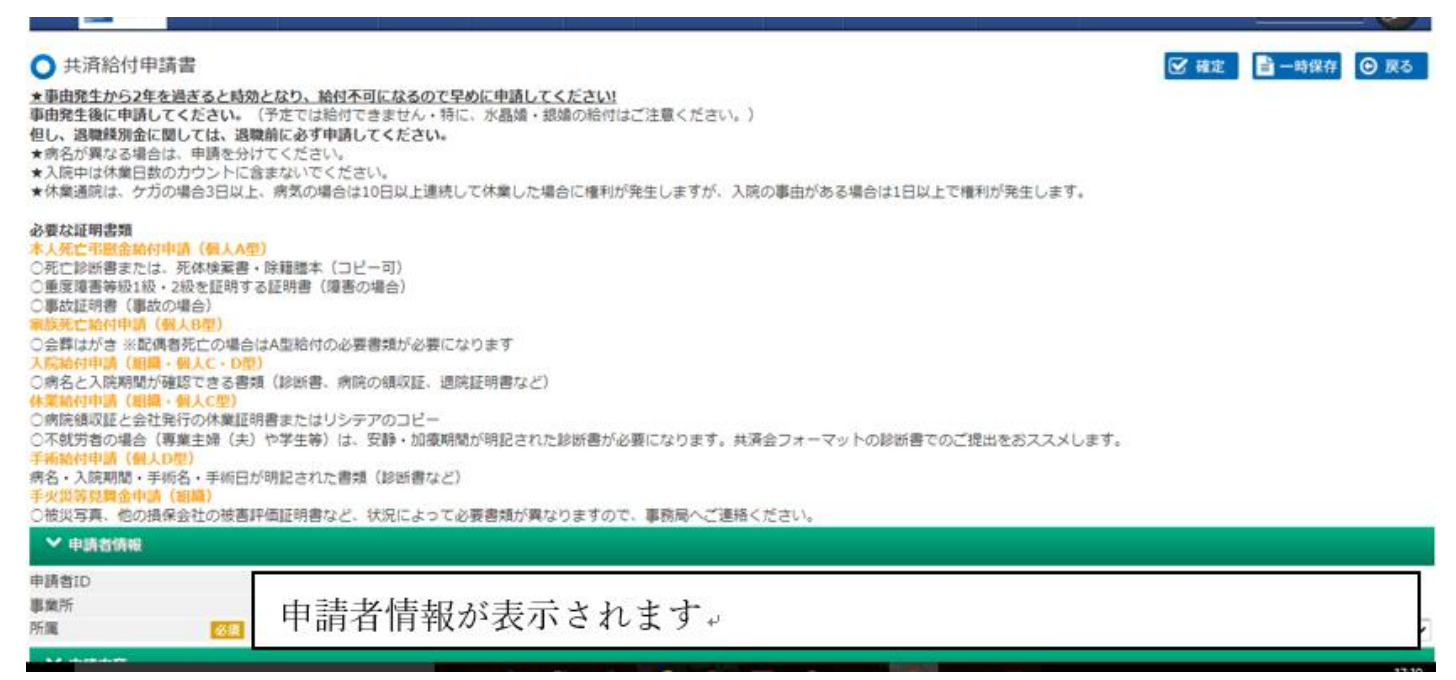

## ◎組織共済慶弔金申請

①申請内容を入力します。

【申請対象年度】⇒【共済種類】⇒【共済事由】⇒【明細行追加】をクリックし、入力欄が表示されたら必 須項目を入力します。

- ・Vボタンをクリックするとプルダウンから選択できます。
- ・複数の申請を同時に行うことができます。

【共済事由】⇒【明細行追加】申請したい事由を選択して明細行を追加してください。

- ・入力欄を削除したい場合は右端の【削除】をクリックします。
- ・申請画面へ進む場合は【確定】をクリックします。

| > 申請者情報          |                  |        |             |
|------------------|------------------|--------|-------------|
| ▶ 申請内容           |                  |        |             |
| 基本情報             |                  |        |             |
| 申請対象の年度          | 必須 2021          |        |             |
| <b>共済種類</b>      | ◎須 組織共済 ▼        |        |             |
| 組織共済給付申請情報       |                  |        |             |
| 共済事由             | 水晶靖 🖌            | 明嗣行立意加 |             |
| 共済事由             | 出生               |        |             |
| 1 生年月日           | 2021/03/01 31    |        |             |
| 子供氏名             | 必須 裡原 組子         |        |             |
| 共済事由             | 出生               |        |             |
| 2 生年月日           | 必須 2021/03/01 31 |        |             |
| 子供氏名             | 必須 在原 組男         |        |             |
| 共済事由             | 水晶始              |        |             |
| 3 結婚年月日<br>記個家に夕 | 2017/01/10 31    |        |             |
| 此時自氏石            | 必須 任課 化す         |        |             |
| ✔ 添付資料           |                  |        |             |
| 資料名              |                  | ファイル名  |             |
|                  |                  |        |             |
|                  |                  |        |             |
|                  |                  |        | ☑ 確定 📄 一時保存 |

- ・申請へ進む⇒【確定】
- ・一時保存する⇒【一時保存】
- ・申請書取りやめる⇒【戻る】
- ② 入力が完了したら申請画面へ進みます。

【申請】をクリックします。

| <b>0</b> ‡        | \$済給付申請書                 |                           |       | [] 申請 [] 修正 |
|-------------------|--------------------------|---------------------------|-------|-------------|
| 2                 | 明者情報                     |                           |       |             |
| ~ 1               | 申請内容                     |                           |       |             |
| 基本情<br>申請対<br>は溶種 | 報<br>象の年度<br>題           | 2021 組織共済                 |       |             |
| 倡藏共               | 済給付申請情報<br>共済事由<br>生年9月日 | 出生                        |       |             |
| 1                 | 王平月口<br>子供氏名<br>共済事由     | 2021/03/01<br>荏原 組子<br>出生 |       |             |
| 2                 | 生年月日<br>子供氏名<br>共済事由     | 2021/03/01                |       |             |
| 3                 | 結婚年月日<br>配偶者氏名           | 2017/01/10<br>径原 花子       |       |             |
| *;                | 如資料                      |                           |       |             |
| 資料名               |                          |                           | ファイル名 | [           |

#### ③ 【申請/処理開始】をクリックします。

|            | Top Workflow    | 申請/処理開始 [申請  | /処理開始]         |   |           |
|------------|-----------------|--------------|----------------|---|-----------|
| EBARA      | TOP + HOLKIOW - | <b>≥</b> 70− |                | × |           |
| ● 共済給付申請書  |                 | 室件名 *        | 01RK2204000005 |   | 🕑 申請 📿 修正 |
| > 申請者情報    |                 | 申請/処理開始者     | ,              |   |           |
| ✓ 申請内容     |                 | 申請/開始基準日     | 2022/04/01     |   |           |
| 其太信仰       |                 | 担当組織。        | 労働組合 >         |   |           |
| 申請対象の年度    | 2021            | 優先度          | 通常 🗸           |   |           |
| 共済種類       | 組織共済            | ● コメント       |                |   |           |
| 組織共済給付申請情報 |                 | ● 根回し        |                |   |           |
| 共演事由       | 出生              |              |                |   |           |
| 1 生年月日     | 2021/03/0       |              | 申請/処理開始        |   |           |
| 子供氏名       | 荏原 組子           |              |                |   |           |
| 共済事由       | 出生              |              |                |   |           |
| 2 生年月日     | 2021/03/0       |              |                |   |           |
| 子供氏名       | 荏原 組男           |              |                |   |           |

### ④ 【決定】をクリックします。

|                                                                     |                                                                          | 申請/処理開始 [申請                 | 青/処理開始]                                                  |   |                 |
|---------------------------------------------------------------------|--------------------------------------------------------------------------|-----------------------------|----------------------------------------------------------|---|-----------------|
| ELANA                                                               | top - monuter -                                                          | <u>€</u> 20+                |                                                          | × | Alf D. • U      |
| ○ 共済給付申請書                                                           |                                                                          | 248                         | 018K2204000005                                           | ٦ | 22. 418 (2° 49) |
| > 4004046                                                           |                                                                          | 申請/処理開始者                    |                                                          |   |                 |
| → 中国内容                                                              |                                                                          | 甲腈/開始基本日                    | 2022/04/01                                               |   |                 |
| 夏大県和<br>中議対象の年度<br>先済確認                                             | 2021<br>組織共済                                                             | 個先度<br>  土 コメント<br>  土 ヨメント | 27世紀日日 *<br>道家 ▼<br>長月申記 ×                               |   |                 |
| 共済事由<br>1 生年月日<br>子供氏名<br>共済事由<br>2 生年月日<br>子供氏名<br>共済事由<br>3 結婚年月日 | 出生<br>2021/03/0<br>花原 相子<br>出生<br>2021/03/0<br>花原 祖男<br>水墨編<br>2017/01/1 |                             | <ul> <li>申請/ 処理開始します。よろしいですか?</li> <li>決定 取り消し</li></ul> |   |                 |

申請完了です。

# ◎個人共済入院・休業・手術申請

①申請内容を入力します。

【申請対象年度】⇒【共済種類】⇒【加入者氏名】⇒【就業有無】を入力します。

- Vボタンをクリックするとプルダウンから選択できます。
- ・加入者の生年月日、続柄、加入口数が表示されますのでご確認ください。

【共済事由】⇒【明細行追加】をクリックし、入力欄が表示されたら必須項目を入力します。

・複数の申請を同時に行うことができます。

【共済事由】⇒【明細行追加】申請したい事由を選択して明細行を追加してください。

- ・入力欄を削除したい場合は右端の【削除】をクリックします。
- ・右下【資料添付】をクリックして証明書類をアップロードします。

| > 申請者情報                                                                     |                                                                                                    |            |
|-----------------------------------------------------------------------------|----------------------------------------------------------------------------------------------------|------------|
| ▶ 申請内容                                                                      |                                                                                                    |            |
| 基本情報<br>申請対象の年度<br>共済種類                                                     | <ul> <li>         ※須 2021         ※須 留人共済 ▼     </li> </ul>                                                                   |            |
| 加入者情報<br>加入者氏名<br>生年月日(年齢)<br>会員との続柄<br>就業有無<br>A型加入口数 B型加入口数 C型加入口数 C型加入口数 | <ul> <li>※編 ▼</li> <li>1998/12/23 (23)</li> <li>子供</li> <li>※ 新聞している ▼</li> <li>3</li> <li>0</li> <li>5</li> <li>5</li> </ul> |            |
| 個人共済給付申請情報<br>共済事由<br>共済事由                                                  | 入院・休業通院 C型 入院 ♥<br>入院・休業通院 C型 入院                                                                                              |            |
| 1 病気/ケガ<br>入院期間                                                             | 磁旗   南京 ▼ 備病名 2/37 急性胃腸炎     2021/02/01                                                                                       | 剤除         |
| ◆ 深竹眞科                                                                      |                                                                                                    |            |
| 具种石                                                                         | ファイル名                                                                                                    | 別除<br>資料學村 |

② アップロードする【ファイルを選択】⇒【資料名】を入力し【設定】をクリックします。

書類を削除する場合は【削除】ボタンをクリックします。

申請画面へ進む場合は【確定】をクリックします。

| 100 添付ファイル登録 -                                        | Google Chrome                                                                                                    | -             |         | $\times$ | ×   +                                                                                                    | $\sim$ | -  | ٥    | $\times$ |
|-------------------------------------------------------|----------------------------------------------------------------------------------------------------|---------------|---------|----------|----------------------------------------------------------------------------------------------------|--------|----|------|----------|
| ▲ 保護されていな                                             | /通信   wpiap.ebara.com/ebr/ersks(2f)kyufu(2f)XX(2f)XXAF(2d)G0010.jssps?im_mark;                                                                                                    | =gntan3b*a    | j201r&i | m        | المتعامر المتعامر المتعامر المتعامر المتعامر المتعامر المتعامر المتعامر المتعامر المتعامر المتعامر المتعامر الم | \$     | *  |      |          |
| ● 添付ファー                                               | い心登録                                                                                                    | <b>₩</b> 180E | 81      | ርዳ       |                                                                                                    |        |    | -    | 1        |
| 添付ファイル                                                | ファイルを選択   副報表,pdf                                                                                                    |               |         |          |                                                                                                    |        |    |      |          |
| 資料名                                                   |                                                                                                    |               |         |          |                                                                                                    |        |    |      |          |
| javascriptsetFileInfo()                               | TWL FRAME OF PRAME                                                                                                    |               |         |          |                                                                                                    |        |    | 翻譯   | 1        |
| <ol> <li>病気/ケガ<br/>休業通院期<br/>共済事由</li> </ol>          | 201 病気 ▼ 備病名 2011/02/06 3 ~ 2021/02/10 3 へ 2021/02/10 3 へ 2021/02/10 2021/02/10 2021/02/10 0 0 0 へ 2021/02/10 0 0 0 へ 2021/02/10 0 0 0 へ 2021/02/10 0 0 0 へ 2021/02/10 0 0 0 0 0 0 へ 2021/02/10 0 0 0 0 0 0 0 0 0 0 0 0 0 0 0 0 0 0 | 重炎            |         | ]        |                                                                                                    |        |    | 削除   |          |
| <ol> <li>病気/ケガ</li> <li>入院期間</li> <li>共済車由</li> </ol> |                                                                                                    | 重炎            |         | ]        |                                                                                                    |        |    | 制除   | 1        |
| 4 手術日<br>手術名                                          |                                                                                                    |               |         |          |                                                                                                    |        |    | 削除   |          |
| ✔ 添付資料                                                |                                                                                                    |               |         |          |                                                                                                    |        |    |      |          |
| 資料名                                                   |                                                                                                    | ファイル名         | 1       |          |                                                                                                    |        |    | 削除   |          |
| 診断書                                                   | 1                                                                                                    | 診断書.pdf       |         |          |                                                                                                    |        |    | 資料添  | H        |
|                                                       |                                                                                                    |               |         |          |                                                                                                    | 一時     | 保存 | ⊕ 戻る | 5        |

## ③ 病名は同一のものを入力してください。

| C型加入口数<br>D型加入口数                                                                                                    | 5<br>5                                                                                                    |                              |
|----------------------------------------------------------------------------------------------------|----------------------------------------------------------------------------------------------------|------------------------------|
| 個人共済給付申請情報<br># 法事中                                                                                                    |                                                                                                    |                              |
| <ul> <li>共演事由</li> <li>共演事由</li> <li>病気/ケガ</li> <li>共演事由</li> <li>病気/ケガ</li> <li>休業逓除期間</li> <li>共演事由</li> <li>病気/ケガ</li> <li>休業通除期間</li> <li>共演事由</li> <li>病気/ケガ</li> <li>小防期間</li> <li>共演事由</li> <li>大院期間</li> <li>共済事由</li> </ul> | 入院・休葉通院 C型 入院        公照     預気 ◇     備病名       ②回     2021/02/01     11 ~ 2021/02/05       入院・休葉通院 C型 休業通院        ③回     第気 ◇     備病名       ③回     第気 ◇     備病名       ③回     第気 ◇     備病名       ③回     第気 ◇     備病名       ③回     第気 ◇     備病名       ③回     第気 ◇     備病名       ③回     第気 ◇     備病名       ③回     第気 ◇     備病名       ③回     2021/02/10     回       入院・手術 D型 手術     2021/02/05     回       ④回     2021/02/01     回       次院・手術 D型 手術        ④回     2021/02/02     回       ●     ●     ● | THER<br>THER<br>THER<br>THER |
| ✔ 添付資料                                                                                                    |                                                                                                    |                              |
| 資料名<br>診断書<br>動務表                                                                                                    | ファイル名<br>診断書.pdf<br>勤務表.pdf                                                                                                    | 削除<br>×<br>×<br>資料添付         |
|                                                                                                    | 🕑 確定 🔡 一時保存                                                                                                    | 🕞 戻る                         |

# ④ 申請へ進む場合は【申請処理開始】⇒【決定】をクリックします。

|                 | Top Workflow  | 申請/処理開始 [申請  | 了/処理開始]        |   |           |
|-----------------|---------------|--------------|----------------|---|-----------|
| EBARA           | TOP & HOLKIOW | E 70-        |                | ж | <u></u>   |
| 共済給付申請書         |               |              |                |   | C 申請 C 修正 |
|                 |               | <b>案件名</b> * | 01RK2204000006 |   |           |
| > 申請者情報         |               | 申請/処理開始者     |                |   |           |
| ✓ 由請内容          |               | 申請/開始基準日     | 2022/04/01     |   |           |
|                 |               | 担当組織・        | 労働組合 ¥         |   |           |
| 基本情報<br>申請対象の年度 | 2021          | 區先度          | 通常 >           |   |           |
| 共済種類            | 個人共済          | 1 コメント       |                |   |           |
| 加入者情報           |               | ● 根回し        |                |   |           |
| 加入者氏名           | 大野 幸          |              |                |   |           |
| 上年月日(年齡)        | 1998/12/23 (2 |              | 申请/処理開始        |   |           |
| 会員との続柄          | 子供            |              |                |   |           |
| 就業有無            | 就業している        |              |                |   |           |
| A型加入口数          | 3             |              |                |   |           |
| 3型加入口数          | 0             |              |                |   |           |

|                                                                             | Ton Washing                                                    | 申請/処理開始 [申請                 | [/処理開始]                                                           |   |            |
|-----------------------------------------------------------------------------|----------------------------------------------------------------|-----------------------------|-------------------------------------------------------------------|---|------------|
| EBAHA                                                                       | house. And shows                                               | E 20-                       |                                                                   | * | X8 0. • 🖉  |
| ○ 共濟給付申請書                                                                   |                                                                | 1246-                       | 01RK2204000006                                                    |   | et en Crez |
| > #3424946                                                                  |                                                                | 申請/苑理開始者                    | 大野 ひとみ                                                            |   |            |
| * 中期内容                                                                      |                                                                | 申請/開始基準日                    | 2022/04/01                                                        |   |            |
| 基本情報<br>中族対象の年度<br>片濃環境<br>103.8%54                                         | 2021<br>個人共満                                                   | 値先度<br>  土 コメント<br>  土 ヨメント | 278800 ··································                         |   |            |
| 加入者氏名<br>主年月日(年間)<br>会員との晩柄<br>就業有期<br>人型加入口数<br>の型加入口数<br>の型加入口数<br>の型加入口数 | 大野 幸<br>1998/12/23 (2<br>子供<br>就美している<br>3<br>0<br>5<br>5<br>5 |                             | 中語/処理関始します。よろしいですか?           決定       取り消し         次定       取り消し |   |            |

## 申請完了です。

※申請した案件を引き戻すことができます。手順は WFManual <003 共通機能操作 P.10~11>をご参照ください。 https://ebara.box.com/s/mxe2yhmxf4oxwk11kde23926axfy256a